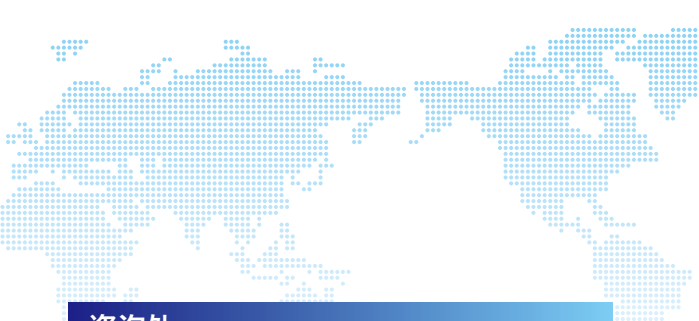

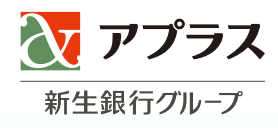

## 咨询处

## ■关于 GAICA卡的功能及使用方法

[GAICA客户服务台]

03-6743-2798 (English 普通话(中国語) Tiéng việt Tagalog 한국어 total 15 languages) 受理时间 9:30~17:30 (周日、节日休息) ※收费

[从国外拨打时的联系电话]

+81-3-6743-2798 受理时间 9:30~17:30(周日、节日休息) ※日本时间 ※收费

## ■ 丢失和被盗时的联系电话

[GAICA客户服务台]

**03-6757-3656** 受理时间 24小时全年不休息

※从国外使用时,请拨打第20页的电话号码。
※无法使用World Free Phone时,请拨打下面的电话。
+81-3-6757-3656(收费)

■GAICA 网站 https://www.gaica.jp

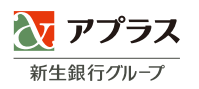

# GAICA Member's Guide

GAICA 使用指南

# 利用GAICA<sup>,</sup> 使您的国外旅游、商务、留学 更加便利高效。

#### 衷心感谢您成为GAICA会员。

GAICA是一种预付卡,可在全世界200多个国家和地区 使用预先充值的金额。

可从国外约260万台有"Visa"和"Plus"标志的ATM 提取当地货币,并且能在国内外的Visa加盟店刷卡购物。

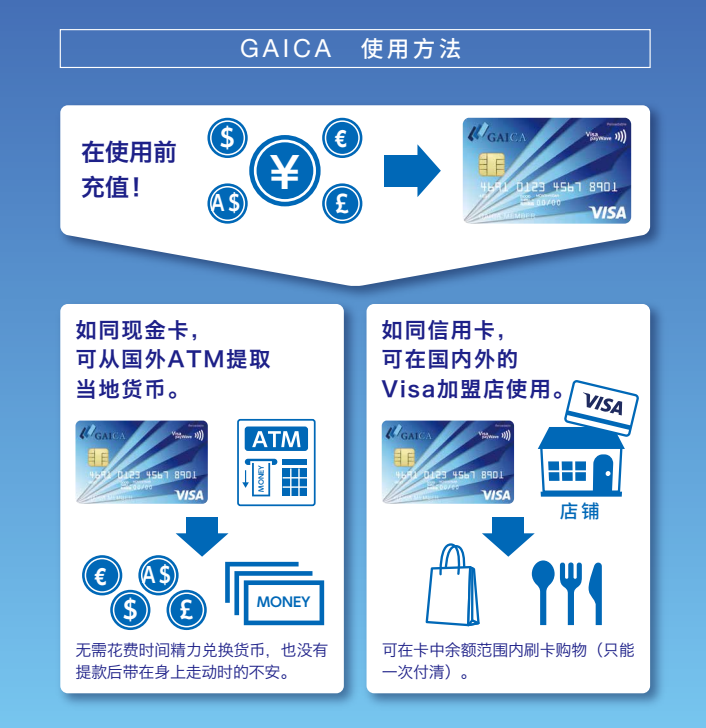

## 不能使用未激活的GAICA卡。

(请参照P4)

# CONTENT

#### 收到GAICA卡后

| GAICA卡的说明      | 03    |
|----------------|-------|
| 激活(使用登记手续)     | 04    |
| 关于手续费及限额       | 05–06 |
| 会员专用网站的主要功能及服务 | 07    |

#### 使用GAICA卡之前

| 充值(GAICA)          | 08    |
|--------------------|-------|
| 充值(GAICA(带Flex功能)) | 09–10 |

## GAICA卡的使用方法

| 国外ATM的使用方法 | 11–12 |
|------------|-------|
| 刷卡购物的使用方法  | 13–14 |
| 查询卡中余额     | 15    |

| 关于Flex功能······16    |
|---------------------|
|                     |
| 安心便利的服务             |
|                     |
| 咨询处                 |
|                     |
| 使用GAICA卡的常见问题 21-22 |

#### 登记用户ID

会员专用网站(办理手续用网站)

23

#### 收到GAICA卡后

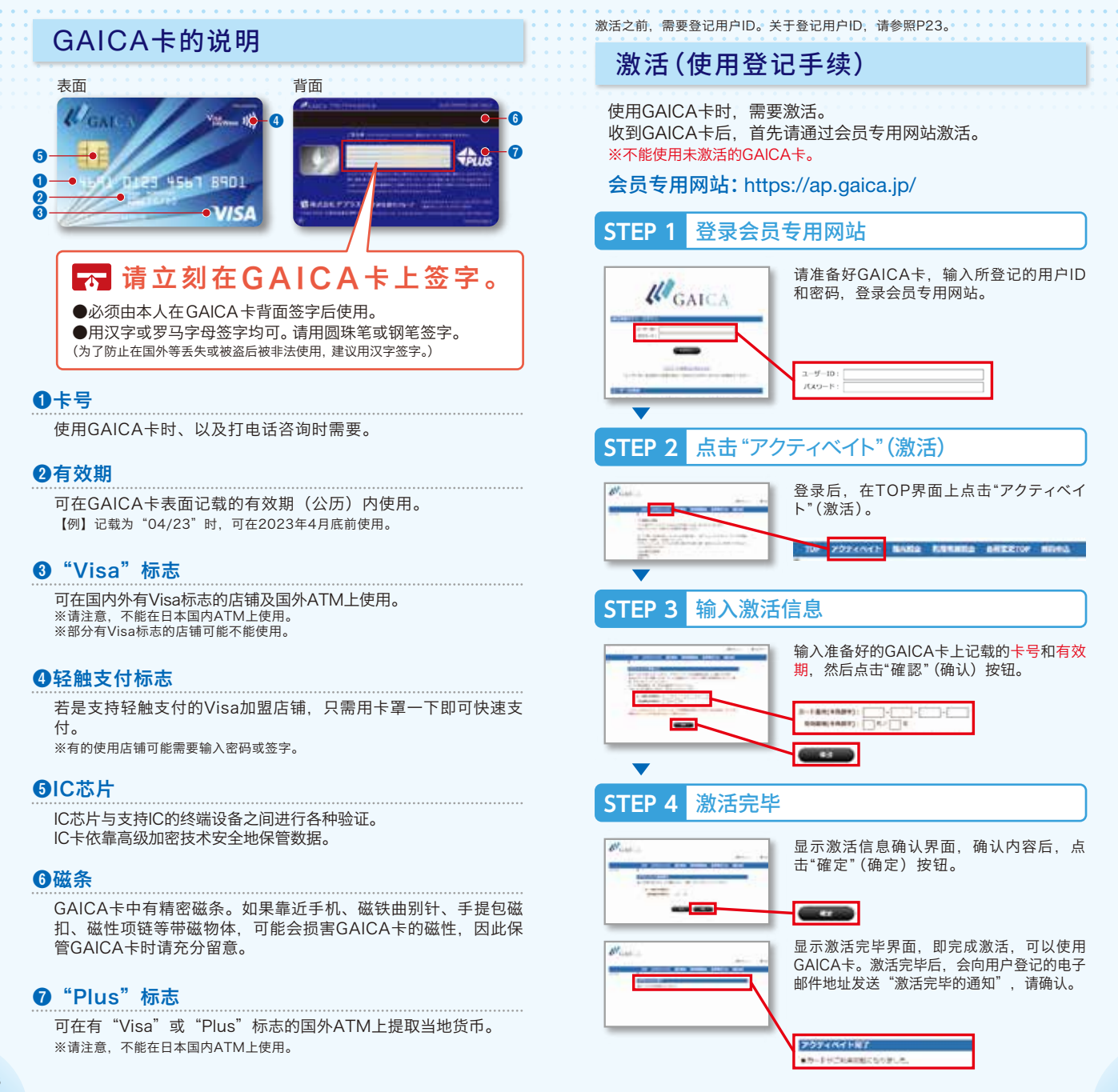

## 关于手续费及限额

## 关于手续费(GAICA)

|              | 货币 | 手续费              | 补充说明                                                                                                    |
|--------------|----|------------------|----------------------------------------------------------------------------------------------------|
| 充值手续费        | 日元 | 免费               | 向充值专用账户汇款时支付的手续<br>费。                                                                                     |
| 外汇手续费        | 日元 | 使用金额的<br>4.0%    | 充值日元后在国外ATM上提取当<br>地货币时,以及在国外Visa加盟<br>店刷卡购物时支付的手续费。<br>用换算为日元的使用金额乘以左<br>栏手续费率,计算外汇手续费。<br>从卡中余额中扣除本手续费。 |
| ATM手续费<br>※1 | 日元 | 200日元/次          | 在国外ATM上提取当地货币时支<br>付的手续费。<br>从卡中佘额中扣除本手续费。                                                                |
| 退款手续费        | 日元 | 500日元+<br>消费税 /次 | 将卡中佘额退还到会员指定的国内<br>金融机构的会员本人名下账户时支<br>付的手续费。<br>从卡中佘额中扣除本手续费。                                             |

## 关于手续费(GAICA(带Flex功能))

|              | 货币 | 手续费           | 补充说明                                                                                                    |
|--------------|----|---------------|----------------------------------------------------------------------------------------------------|
| 充值手续费        | 日元 | 免费            |                                                                                                    |
|              | 美元 | 充值金额的         | 从会员专用网站的"充值"菜单<br>充值时支付的手续费。<br>若是左栏外币,以所充值的货币<br>扣除手续费。<br>※充值的金额中已扣除了该手续<br>费。                                      |
|              | 欧元 |               |                                                                                                    |
|              | 英镑 | 3.5%          |                                                                                                    |
|              | 澳元 |               |                                                                                                    |
|              | 日元 | 使用金额的<br>4.0% | ᆂᇢᄮᄮᅚᄮᆝᄪᇌᄮᆘᄲᅸᅸᄔ                                                                                                    |
|              | 美元 | 免费            | 在国外AIM上提取当地员巾时、<br>以及在国外Visa加盟店刷卡购物<br>时支付的手续费。只在使用日元<br>的卡中余额时,用换算为日元的<br>使用金额乘以左栏手续费率,计<br>算外汇手续费。<br>从卡中余额中扣除本手续费。 |
| 外汇手续费        | 欧元 |               |                                                                                                    |
|              | 英镑 |               |                                                                                                    |
|              | 澳元 |               |                                                                                                    |
|              | 日元 | <br>免费<br>-   | 在国外ATM上提取当地货币时支<br>付的手续费。                                                                                             |
| ATM手续费<br>※1 | 美元 |               |                                                                                                    |
|              | 欧元 |               |                                                                                                    |
|              | 英镑 |               |                                                                                                    |
|              | 澳元 |               |                                                                                                    |

#### 关于手续费 (GAICA (带Flex功能))

|                                                        | 货币                                 | 手续费 | 补充说明                                                                                         |                                             |
|--------------------------------------------------------|------------------------------------|-----|----------------------------------------------------------------------------------------------|---------------------------------------------|
| 日元           美元           東穴           東穴           東穴 | 日元                                 |     | 从会员专用网站的"退款"菜单庐<br>会员的新生综合账户PowerFlex退<br>就时支付的手续费。<br>※会员的新生综合账户PowerFle:<br>已被注销时 则不能退款。届时 |                                             |
|                                                        | 美元                                 |     |                                                                                              |                                             |
|                                                        | 将向会员指定的新生综合账。<br>PowerFlex以外的国内金融机 |     |                                                                                              |                                             |
|                                                        | 英镑                                 | _   | 的会贝本人名卜账户退款<br>退款时需要支付500日元<br>/次的手续费。                                                       | 的会员本人名卜账尸退款。<br>退款时需要支付500日元+消费税<br>/次的手续费。 |
|                                                        | 澳元                                 |     |                                                                                              |                                             |

※1:除了在国外ATM上提取当地货币时扣除的ATM手续费之外,ATM设置金融机构 可能会收取手续费。

(以下简称为 "交易手续费/使用手续费")。交易手续费/使用手续费因ATM设置金 融机构而异。

## 关于使用限额

|         | 限额             | 补充说明                   |  |
|---------|----------------|------------------------|--|
| 充值      | 100万日元以内       | 每次可充值金额的上限。            |  |
|         | 15万日元以内/次 ※2   |                        |  |
| 国外ATM使用 | 30万日元以内/日 ※2   | 在国外AIM上<br>可以使用的金额的上限。 |  |
|         | 30万日元以内/月 ※2※3 |                        |  |

#### 《注意》致希望在国外ATM使用的用户

- ・领取GAICA卡后,需要通过会员专用网站办理申请使用的手续。
   ・办完手续后,需要变更国外ATM使用限额(初始设置值为0日)
  - 元)。

| 国外   | 100万日元以内/次 ※2   |                         |
|------|-----------------|-------------------------|
| 刷卡购物 | 100万日元以内/日 ※2   | 在国外刷卡购物时<br>可以使用的金额的上限。 |
| 使用   | 100万日元以内/月 ※2※3 |                         |
| 国内   | 100万日元以内/次      |                         |
| 刷卡购物 | 100万日元以内/日      | 在国内刷卡购物时<br>可以使用的金额的上限。 |
| 使用   | 100万日元以内/月 ※3   |                         |

※2: 换算为日元的等值金额。

※3:1个月为日本标准时间的每月1日(0:00:00)至末日(23:59:59)。

## 关于卡中余额限额

|      | 限额               | 补充说明                                                                                                    |
|------|------------------|----------------------------------------------------------------------------------------------------|
| 卡中余额 | 200万日元等值金额<br>以内 | 卡中佘额超过200万日元等值金额<br>时,将在60天内把超过200万日元<br>等值金额的部分退还至会员指定的<br>账户。带Flex功能时,将退还至会<br>员的新生综合账户PowerFlex。<br>而且,指定的账户为会员本人名下<br>账户。 |

## 会员专用网站的主要功能及服务

## 通过会员专用网站确认

可以通过会员专用网站,确认卡中余额、使用明细等,以及 变更各种登记信息。 请输入申请时登记的用户ID和密码,登录会员专用网站。 会员专用网站:https://ap.gaica.jp/

#### 查询使用内容

| 查询余额    | 可以确认卡中余额。                            |
|---------|--------------------------------------|
| 查询使用内容  | 可以确认最近6个月的使用明细。<br>还能以PDF格式下载。       |
| 各种登记、变更 |                                      |
| 变更使用限额  | 用户可以自己设置GAICA卡的使用限额。                 |
| 变更登记信息  | 可以变更登记的住址、电子邮件地址、预定<br>前往的国家等各种登记信息。 |
| *==     |                                      |

変更用户ID、 密码 码。

可以变更用于登录会员专用网站的用户ID和密

#### 停止使用、解除

停止使用、解除

用户可以自己将GAICA卡的状态切换为 "停止 使用、解除"。

发送电子邮件通知

每次在国外ATM上使用时、以及在国内外的Visa加盟店刷卡购 物时、都会向用户登记的电子邮件地址发送通知。

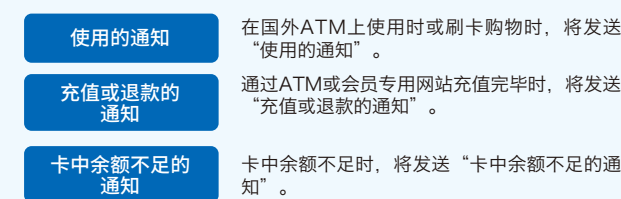

※根据使用情况,还可能会发送上述邮件以外的电子邮件通知。敬请谅解。

## 充值(GAICA)

从国外ATM提取当地货币、以及在国内外Visa加盟店刷卡购物 时,需要事先给GAICA充值。※不能使用未激活的GAICA卡。

#### <充值金额反映时间>

将在日本标准时间的平日上午10点左右、下午1点左右、下午4点 左右反映。

- ※在日本标准时间的平日下午3时以后或周六、周日、节日汇款时、将在 下个营业日的上午10点左右反映。
- ※元旦前后的12月30日至1月4日期间中的汇款。将在1月5日以后的平 日上午10点左右反映。

#### <充值适用货币>

仅限日元

#### 向充值专用账户汇款 STEP 1

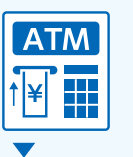

通过网上银行、国内ATM汇款,反映到卡中余额中。 ※在国内金融机构汇款的相关手续费由会员承担。

#### **STEP** 充值完毕 2

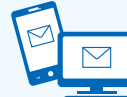

反映到卡中余额中后, 会给用户登记的电子邮件地 址发送"充值或退款的通知",请登录会员专用网 站后,确认卡中余额。

#### ■收款人的确认方法

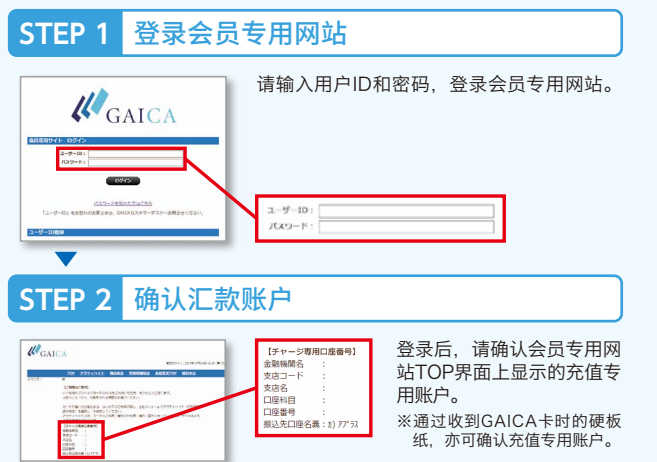

## 充值(GAICA(带Flex功能))

从国外ATM提取当地货币、以及在国内外Visa加盟店刷卡购物时,需要事先给GAICA(带Flex功能)充值。 ※不能使用未激活的GAICA卡。

#### <充值金额反映时间>

立即反映。 ※新生银行系统维护时间除外。

#### <充值适用货币>

可以分别充值五种货币,即日元、美元、欧元、英镑、澳元。

#### 充值时的注意事项

- ・充值金额及充值手续费将从新生综合账户PowerFlex中扣除。
- ·充值外币时,需要支付充值手续费。
- ·充值日元时,无需支付充值手续费。

## 充值外币时的注意事项

- 所充值的外币只能在各自的货币圈使用。
   (美元:美元货币圈,欧元:欧元货币圈,英镑:英镑货币圈,澳元: 澳元货币圈)
- 在相应的货币圈使用所充值的外币时,从ATM提取的金额与扣除的 手续费的合计额(以下简称为使用额合计),如果在相应外币的卡中 余额以内,则优先从外币的卡中余额中扣除,如果使用额合计超过相 应外币的卡中余额,则从日元的卡中余额中扣除。

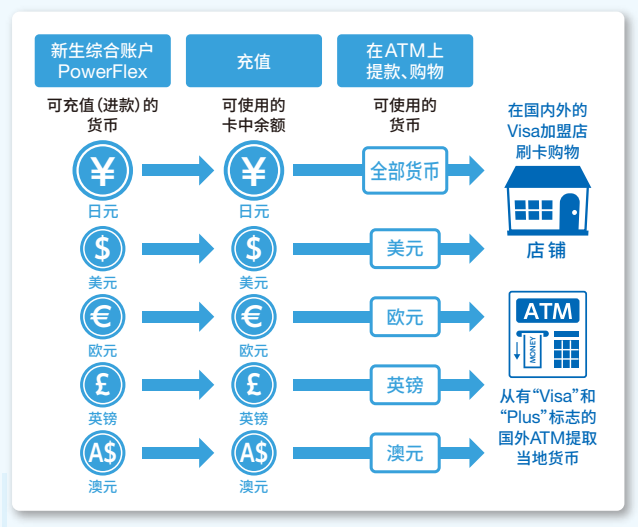

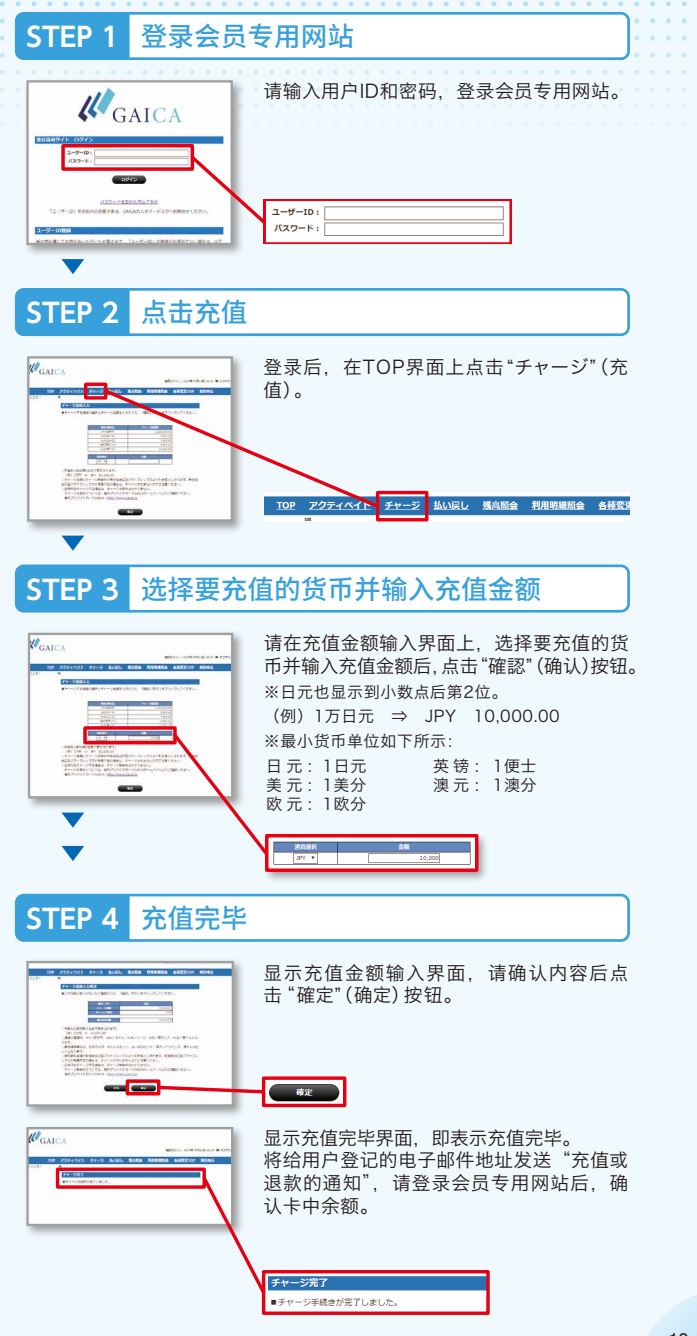

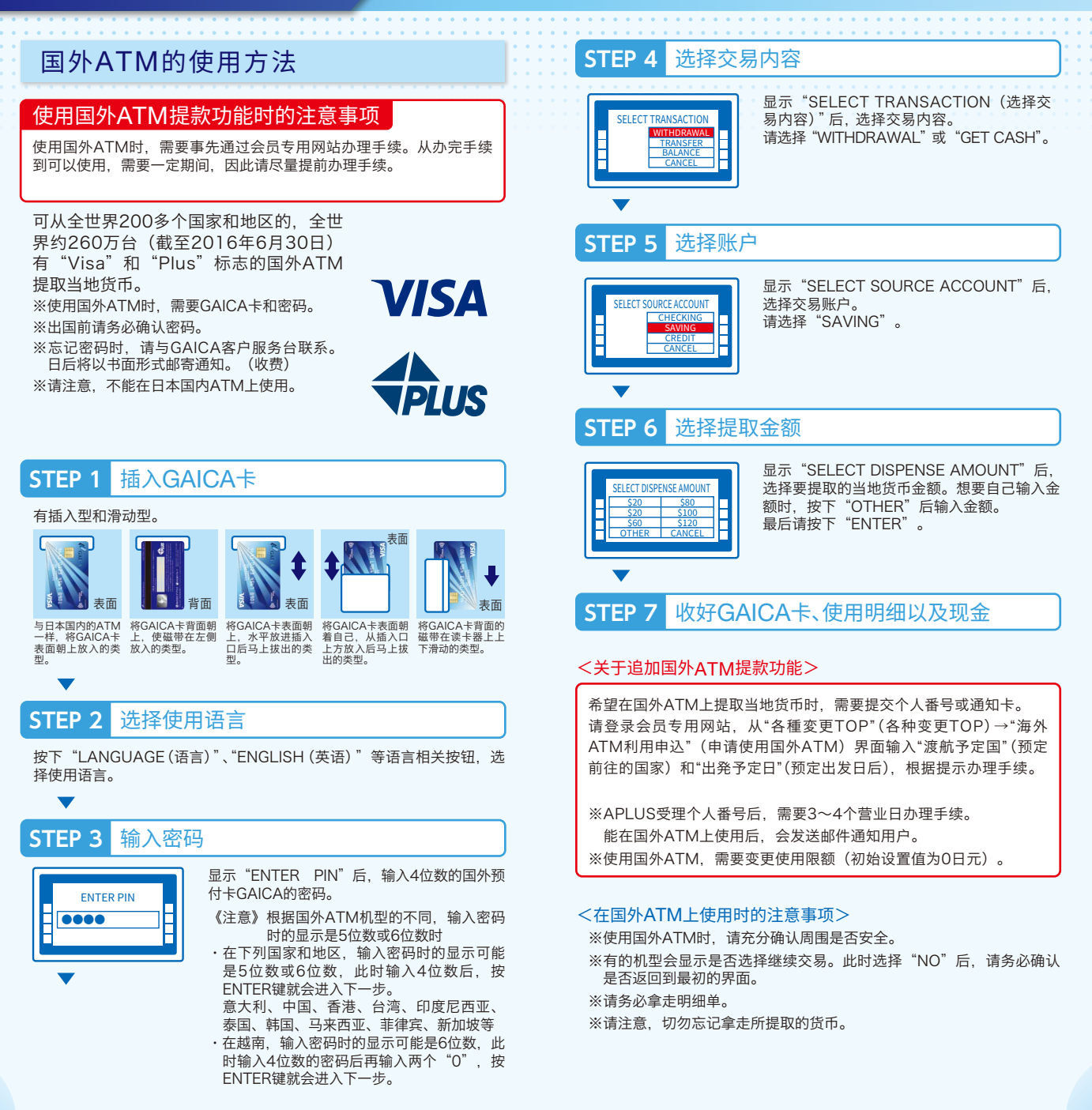

## 刷卡购物的使用方法

在国内外的Visa加盟店,可在卡中余额范围内刷卡购物。 充值日元后在国外使用时,需要支付外汇手 续费。充值外币后在相应的货币圈使用时, 无需支付外汇手续费。(仅限GAICA (带Flex 功能))

VISA

在日本使用时,只能使用日元的卡中余额。 而且,无需支付外汇手续费。

## STEP 1 出示GAICA卡

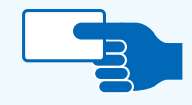

支付时,请出示GAICA卡。 被问到付款次数时,请回答"一次"。 ※只能一次付清。

## STEP 2 用GAICA卡付款

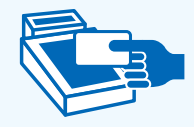

#### ●罩在读卡器上时(轻触支付时)

将卡面罩在读卡器上。 ※有的加盟店可能要求输入密码或签字。 ※签字时,请填写GAICA卡背面的亲笔签名。

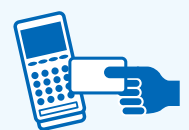

#### ❷将GAICA卡插入读卡器时

请插入GAICA卡,并输入密码。 输入密码后,请拔出GAICA卡。

请在刷卡后输入密码,或者在收据上签字。 ※签字时,请填写GAICA卡背面的亲笔签名。

③计GAICA卡在读卡器上滑过(刷卡)时

## STEP 3 接受收据的存根

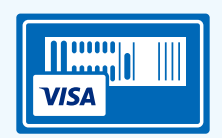

请妥善保管收据的用户存根。 ※有的GAICA卡加盟店不开具收据。

## STEP 4 通过会员专用网站确认使用明细

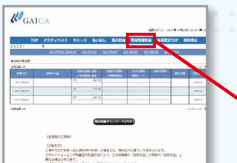

使用后1小时以内,用户登记的电子邮件地 址会收到"使用的通知",请登录会员专用网 站,然后通过"利用明細照会"(查询使用明 细)确认金额等。

各種変更TOP 解約申込

#### <刷卡购物时的注意事项>

- ※请注意,不能在下列加盟店、店铺使用。
- ·月额及持续性契约的使用费
  - (例)公用事业费(电力、煤气、自来水)/电话费/通信费(互联网提供商费用、卫星播放及CATV收视费)/报纸订阅费(包括电子版)/保险费/通信教育学费/其他各种月会费等

利用明細版会

- ・加油站
- ·高速公路通行费(人工收费站)
- ・机内销售、船内销售
- · 在酒店以及租赁汽车时以押金(付款保证)为目的使用(可用于结算酒店和租赁汽车的费用)
- ・各种预付卡、电子货币、充值金额的支付
- ※为了防备GAICA卡被盗、丢失、线路故障等情况,也请一并准备现金、信用卡 等其他支付方式。
- ※根据国外的刷卡购物加盟店的处理方法,除使用日的扣除外,对于因汇率差异等而产生的差额部分,也许会日后扣除。
- ※刷卡购物加盟店计提销售额延迟时,或者在使用GAICA卡后发生取消、退货、 变更金额时,反映卡中余额所需的时间也许较长。

## 查询卡中余额

使用GAICA卡之前,请务必确认卡中余额。

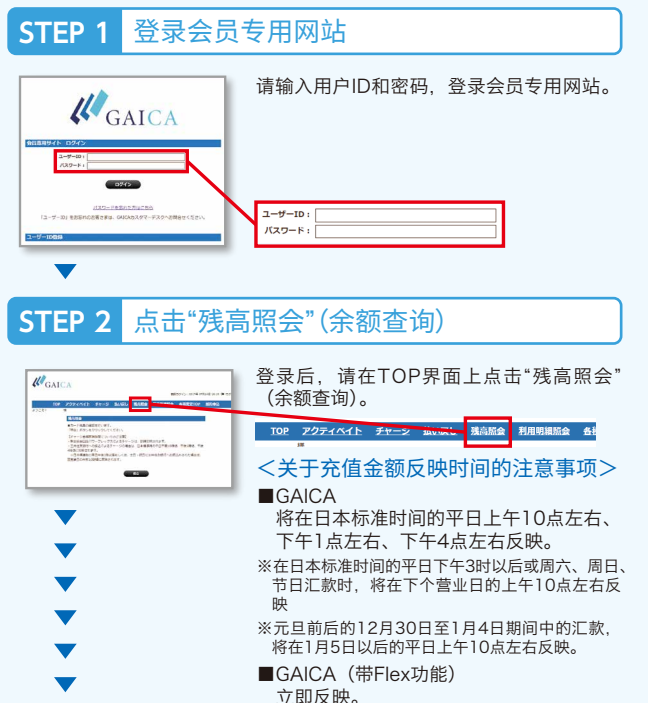

## ※新生银行系统维护时间除外。

## STEP 3 卡中余额的确认

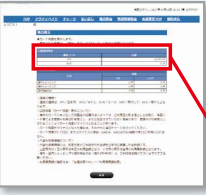

在余额查询界面上点击"照会"(查询)按钮, 即可确认卡中余额。 ※所显示的余额是用户点击查询按钮时的金额。

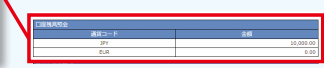

#### <关于卡中余额的注意事项>

GAICA卡的使用内容与卡中余额可能会产生偏差。

※根据国外的刷卡购物加盟店的处理方法,除使用日的扣除外,对于因汇率差异等而产生的差额部分,也许会日后扣除,因此卡中余额可能为负数。卡中余额为负数时,请迅速追加充值。

※卡中余额为0(零)或负数时,无法使用GAICA卡。

## 关于Flex功能

如果持有本人名下的新生综合账户PowerFlex,则可给GAICA 追加更为便利的Flex功能。

- ※追加Flex功能的条件是持有本人名下的新生综合账户PowerFlex,并已登记使用新 生PowerDirect。
- ※不能在申请追加Flex功能的同时,开立新生综合账户PowerFlex。

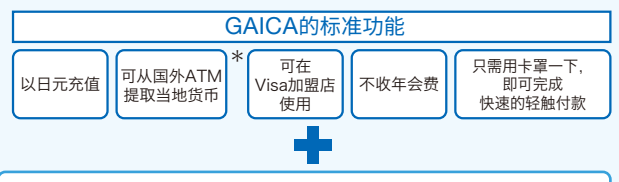

可在GAICA的标准功能基础上追加的功能

◎给用户持有的GAICA卡追加Flex功能,因此用户可以继续使用 GAICA卡。

## ● 以外币充值

(\$

A\$

E

24h

ATM

新生综合账户PowerFlex的外币活期存款中,可以 从美元、欧元、英镑、澳元这四种货币的外币活期 存款直接充值。

#### 可以24小时随时充值或退款

只要有互联网环境,即可通过会员专用网站24小时 随时充值或退款。

※新生银行系统维护时除外。

#### ATM手续费免费

不收国外ATM的提款手续费。

※ATM设置金融机构可能会另外收取手续费。

《注意》GAICA(带Flex功能)会员,其国外ATM使 用限额的初始设置值为0日元。使用时,需要 通过会员专用网站事先办理手续。

## 自动充值 每月定额充值 手续费免费

自动充值

卡中余额低于预先指定的金额时,将自动充值。

毎月定额充值

在用户的毎月指定日期充值。

#### \*<关于追加国外ATM提款功能>

希望在国外ATM上提取当地货币时,需要提交个人番号或通知卡。 请登录会员专用网站,从"各種変更TOP"(各种变更TOP)→"海外 ATM利用申込"(申请使用国外ATM)界面输入"渡航予定国"(预定 前往的国家)和"出発予定日"(预定出发日后),根据提示办理手续。

※APLUS受理个人番号后,需要3~4个营业日办理手续。能在国外ATM上使 用后,会发送邮件通知用户。

※办完手续后,用户的GAICA即可在国外ATM上提取当地货币。

## 机场快递服务

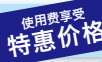

空手前往机场,空手从机场回家。这是可以上门取走沉重的行 李,在机场交付的服务。回家时,可从到达的机场将行李送到 用户家里。

#### ●经办机场

成田国际机场/羽田机场(国际线航站楼)/ 关西国际机场/中部国际机场

出发时,需要事先申请。

#### 申请

JAL ABC 0120-919-120

受理时间/9:00~18:00 周六、周日、节日9:00~17:00 ※请将会员优惠代码告知接线员。

L https://www.site.jalabc.com/agency/5239/takuhai/

〈会员优惠代码〉 5239

#### [当天受理(回家时)]

请前往各机场的JAL ABC服务台,并出示GAICA。

服务提供:株式会社JAL ABC

## 出租手机、WiFi路由器、 出租POCKETALK

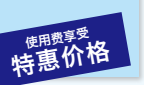

能在国外使用的手机的出租服务。使用适合世界各国的线路,确保良好的通话质量。

#### ●经办机场

成田国际机场/羽田机场(国际线航站楼)/ 关西国际机场

| 出租手机<br>出租WiFi路由器<br>(国外)<br>出租WiFi路由器<br>(国内) | 终端出租费优惠50%    |
|------------------------------------------------|---------------|
|                                                | 使用通话费/分钟优惠15% |
|                                                | 终端出租费免费       |
|                                                | 数据通信费/天优惠15%  |
|                                                | 终端出租费免费       |
|                                                | 数据通信费/天优惠15%  |
| 出租POCKETALK                                    | 终端出租费优惠200日元  |
|                                                | 数据通信费免费       |

#### JAL ABC 0120-086-072

受理时间/9:00~18:00 周六、周日、节日9:00~17:00 ※请将会员优惠代码告知接线员。 出租手机、WiFi路由器

https://www.site.jalabc.com/agency/7690/mobile/ 出租POCKETALK

↓ https://www.mobile.jobile.jalabc.com/gaica\_pt/
〈会员优惠代码〉 7690

#### [当天领取]

豴约

请向JAL ABC服务台出示预约确认表。 ※根据服务台的库存,有时可能无法出租。

服务提供:株式会社JAL ABC

## 外套保管服务

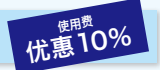

出发时在机场寄存不需要在前往国家使用的外套。只需出示 GAICA即可享受优惠价。

#### ●经办机场

成田国际机场/羽田机场(国际线航站楼)/ 中部国际机场/关西国际机场

#### ●使用方法

[当天受理]

请前往各机场的JAL ABC服务台,并出示GAICA。

服务提供:株式会社JAL ABC

随身携带行李临时寄存服务 优惠15%

带到机场的行李、到达时的行李等,可以临时寄存。机场内 的寄存柜全满时,或在机场内有富裕时间等时,可以使用本 服务。

#### ●经办机场

成田国际机场/羽田机场国际线航站楼(※仅限出发楼层)/ 中部国际机场/关西国际机场

#### ●使用方法

[当天受理]

请前往各机场的JAL ABC服务台,并出示GAICA。

服务提供:株式会社JAL ABC

※ "POCKETALK" 是SOURCENEXT株式会社的注册商标或商标。

## 为了让用户能在前往的国家度过舒适的 时光,在各国的APLUS国际服务台提供 丰富多彩的服务。

## 遍及全球的服务

为了让用户能在前往的国家度过舒适的时光,在各国的服务台提供丰富多彩的服务。这是持有GAICA的用户都能使用的服务。

#### <服务内容示例>

提供当地信息的服务

●餐馆的介绍、指南 ●ATM设置场所和使用方法的指南等

#### 各种预约、安排服务

●自选旅游的预约 ●租赁汽车和包租汽车的预约等

#### 应急服务

●护照丢失和被盗时的手续指南

●遇到事故、麻烦时的各种建议等

#### 咨询、申请

#### ●旅游前

APLUS东京服务台 **2 0120-668-422** 受理时间/10:00~17:00 (周日、节日、12/29~1/4休息)

●旅游中 ※可在国外的下列20个服务台使用。

#### ●欧洲

伦敦 | 巴黎 | 罗马 | 法兰克福 | 维也纳 | 马德里

#### ●美国、加拿大

纽约 | 洛杉矶 | 旧金山 | 拉斯维加斯 | 温哥华 | 多伦多 | 火奴鲁鲁

#### ●亚洲、大洋洲

香港 | 曼谷 | 新加坡 | 台北 | 上海 | 首尔 | 悉尼

※在国外服务台使用时需要卡号。※有的服务需要支付实际费用和手续费。※根据内容,有的服务台可能无法提供服务。

#### 应急服务

在国外发生GAICA卡的丢失和被盗、以及护照和T/C的丢失和被盗时的手续指南, 介绍遇到事故和麻烦时与相关机构联系所需的电话号码。

#### 东京紧急应急热线

#### APLUS东京紧急服务台 +81-3-3865-4751

受理时间/24小时全年不休息 ※上述当地服务台也提供应急服务。 ※各国服务台的营业时间以外,请与APLUS东京紧急服务台联系。

#### 详情

#### http://www.aplus.co.jp/creditcard/service/travel/world.html

服务提供/株式会社JTB GLOBAL ASSISTANCE

## 关于GAICA卡的功能和使用方法等的咨询处

#### <GAICA客户服务台>

从日本国内拨打

03-6757-3655 受理时间:9:30~17:30 (周日、节日休息) ※收费。

从国外拨打

+81-3-6757-3655 受理时间:9:30~17:30 (周日、节日休息) ※日本时间 ※收费。

## GAICA卡丢失和被盗时的联系电话

#### <GAICA客户服务台>

从日本国内拨打

## 03-6757-3656 (24小时全年不休息)

从国外拨打

从下列国家和地区拨打时,可以使用免费通话的World Free Phone。

#### World Free Phone电话号码

| 使用地区 | 电话号码             | 使用地区       | 电话号码              |
|------|------------------|------------|-------------------|
| 爱尔兰  | 00-800-80018180  | 美国(本土、夏威夷) | 011-800-80018180  |
| 阿根廷  | 00-800-80018180  | 英国         | 00-800-80018180   |
| 意大利  | 00-800-80018180  | 澳大利亚       | 0011-800-80018180 |
| 奥地利  | 00-800-80018180  | 荷兰         | 00-800-80018180   |
| 加拿大  | 011-800-80018180 | 哥伦比亚       | 009-800-80018180  |
| 新加坡  | 001-800-80018180 | 瑞士         | 00-800-80018180   |
| 瑞典   | 00-800-80018180  | 西班牙        | 00-800-80018180   |
| 泰国   | 001-800-80018180 | 捷克         | 00-800-80018180   |
| 丹麦   | 00-800-80018180  | 德国         | 00-800-80018180   |
| 新西兰  | 00-800-80018180  | 挪威         | 00-800-80018180   |
| 匈牙利  | 00-800-80018180  | 菲律宾        | 00-800-80018180   |
| 芬兰   | 990-800-80018180 | 芬兰         | 999-800-80018180  |
| 法国   | 00-800-80018180  | 比利时        | 00-800-80018180   |
| 葡萄牙  | 00-800-80018180  | 澳门         | 00-800-80018180   |
| 马来西亚 | 00-800-80018180  | 卢森堡        | 00-800-80018180   |
| 韩国   | 001-800-80018180 | 韩国         | 002-800-80018180  |
| 韩国   | 008-800-80018180 | 香港         | 001-800-80018180  |
| 台湾   | 00-800-80018180  | 中国         | 00-800-80018180   |

从上述国家和地区以外拨打时,或者上述World Free Phone打不通时,请拨打下列 电话号码。(收费)

#### +81-3-6757-3656 (24小时全年不休息)

※有的国家和地域,可能无法通过公共电话、酒店客房电话、手机使用本服务。 ※World Free Phone号码可能不经事先通知发生变更。  $\mathbf{O}$ 

Α

Q

Α

Q

Α

Q

Α

Q

Α

Q

Q

Α

#### "这种时候该怎么办?" 答复各种各样的问题。 关于遇到麻烦时的一般问题 关于充值 0 忘记了GAICA卡的密码。该怎么办? 一次可充值的金额是多少? 每次最多可充值100万日元。若是可充值的外币、按照本 请向GAICA客户服务台咨询。将把密码通知书(收费) Α 公司规定的汇率换算,最多可充值100万日元等值金额。 寄到用户家里。另外,为了安全起见,不能通过电话或 ※可充值的外币:美元、欧元、英镑、澳元 互联网通知密码, 敬请谅解。 忘记了会员专用网站的用户ID和密码,无法登录会员专用网 Q 可充值的金额是否有限度? 站。该怎么办? 可充值的金额设有上限。如果卡中余额超过200万日元 Α 请向GAICA客户服务台咨询。 等值金额. 將在60天内把超过200万日元等值金额的部 分退还至用户指定的本人名下账户。 GAICA卡丢失了(被盗了)。 Q 该怎么办? 请迅速与GAICA客户服务台联系。 在哪里可以确认卡中余额? Α 而且,需要向附近的警察署或派出所报案。在国外丢失或 可在会员专用网站上确认。关于卡中余额的确认方法, 被盗时,请向当地警察报案。 请确认P15。 ※希望补发新卡时,需要支付补发手续费(1.000日元+消费税)。 ※国外紧急补发时需要支付的手续费为2000日元+消费税/次。 关于GAICA卡使用的一般问题 登记的电子邮件地址收不到邮件。 Q 在哪里可以使用GAICA卡? 该怎么办? 首先请登录会员专用网站,确认所登记的电子邮件地址 在有"Visa"和"Plus"标志的国外ATM以及国内外 Α 是否有误。其次、用户设置为拒收邮件时、请将敝公司 Visa加盟店,可在卡中余额范围内使用。 但是请注意,部分加盟店不能使用。关于国外ATM的使 的域名 "@aplus.co.jp" 设置为可接收。确认以上两项 用方法以及刷卡购物的使用方法,请确认P11~14。 之后仍然无法接收时、请与GAICA客户服务台联系。 ※使用国外ATM、需要事先通过会员专用网站办理手续。 是否有不能刷卡购物的加盟店? 关于登记内容的变更 请注意,下列加盟店不能使用。 ·加油站 ·高速公路通行费(人工收费站) · 机内销售、 因为搬家,自家地址发生了变更。 Q 船内销售 ·在酒店以及租赁汽车时以押金(付款保证) 该怎么办? 为日的使用 请通过会员专用网站的"各种变更TOP"菜单的"その他 ※详情请确认P14的〈刷卡购物时的注意事项〉。 Α 変更画"(其他变更界面)变更地址。

Q 预定前往的国家发生了变更。该怎么办?

的"其他变更界面"变更。

Α

需要在使用GAICA卡之前进行预定前往的国家的变更登记。

请通过会员专用网站的"各种变更TOP"菜单的"其他变更

界面"变更预定前往的国家。此外、交易目的(使用目的)、 预定出发日发生变更时,也需要在使用GAICA卡之前进行变

更登记.因此请通过会员专用网站的"各种变更TOP"菜单

※可用干结算洒店和租赁汽车的费用。

#### 刷卡购物时能否选择付款次数?

只能一次付清。在Visa加盟店被问到分期付款次数时,请回 答: "一次付清"。

#### 能否在日本的ATM上提取现金?

不能在日本国内的ATM上使用。

22

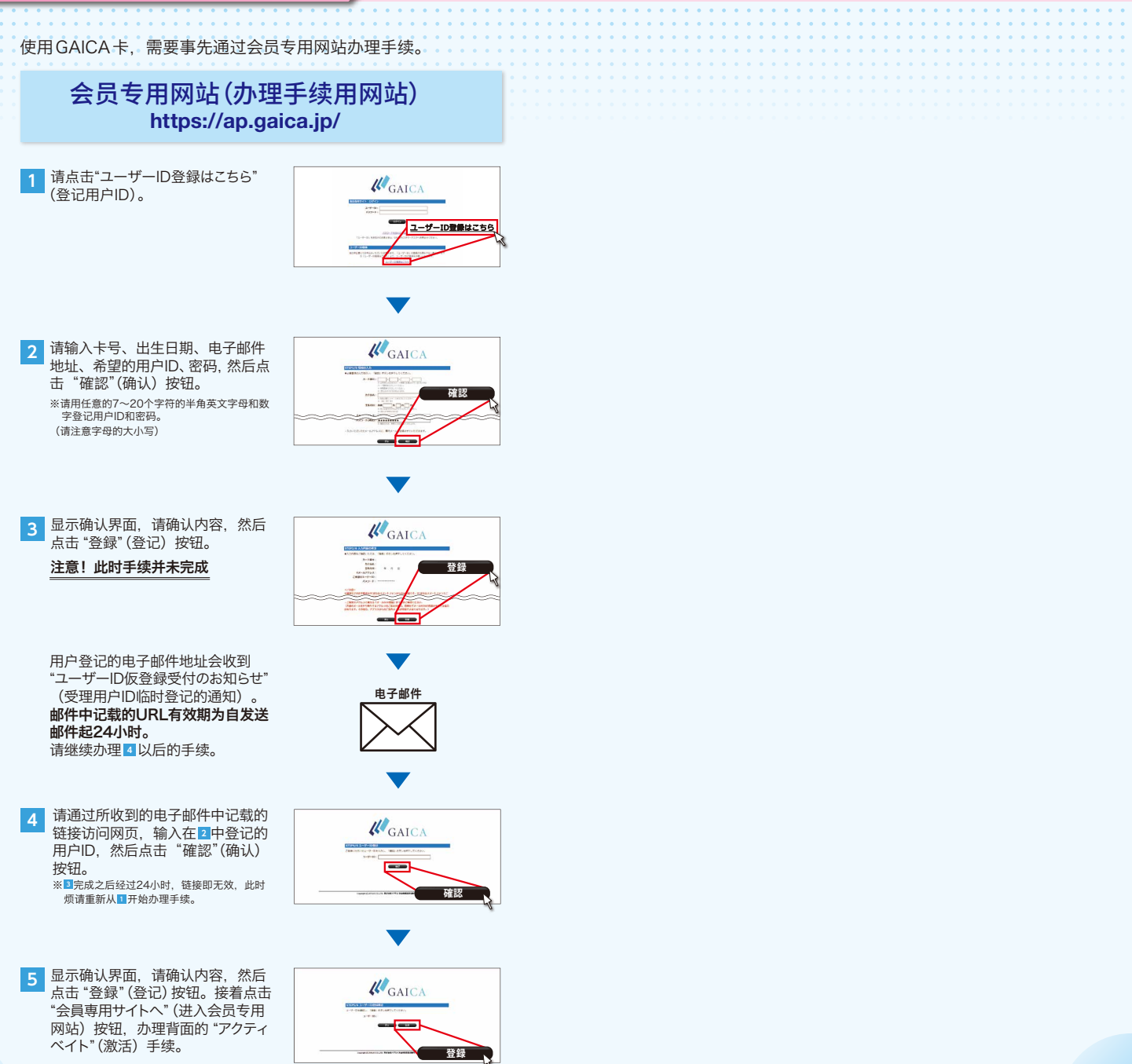